#### Ligar o Localizador

- 1. Instale o pacote de baterias e segure o gatilho por um segundo.
- Certifique-se de que o número de identificação regional nos ícones de globo, na tela inicial do localizador e no transmissor, combinem.
- Clicar o gatilho para abrir o Menu principal (ou empurre a alavanca para baixo na tela de localização).

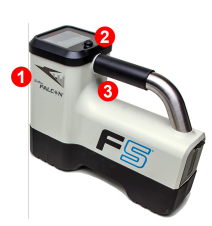

- Porta de infravermelho
  Alavanca
- 3. Gatilho

### Menu principal do localizador

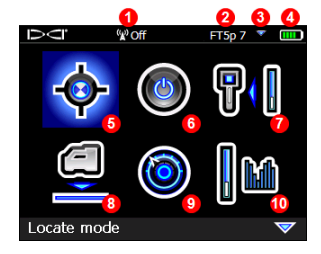

- 1. Canal de telemetria
- 2. Tipo de transmissor
- 3. Faixa Para cima/Para baixo do transmissor
- 4. Carga da bateria
- 5. Modo de localização
- 6. Desligar
- 7. Calibração
- 8. HAG
- 9. Configurações
- 10. Seleção do transmissor

Empurre a alavanca para as opções de menu e clique o gatilho para selecionar. 🔝 indica uma segunda página. Utilize o modo de Localização para localizar.

#### Tela de localização do localizador

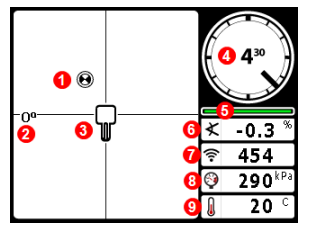

- 1. Ponto de localização (bola)
- 2. Mudança de direção
- 3. Localizador
- 4. Indicador de rotação e valor
- 5. Medidor que atualiza a rotação/inclinação
- 6. Inclinação do transmissor
- 7. Intensidade do sinal do transmissor
- 8. Transmissor de pressão de fluido
- 9. Temperatura do transmissor

O transmissor e o localizador devem estar <u>Pareados</u> antes que os dados sejam exibidos (página 3). Para visores remotos DigiTrak, consulte o manual avulso ou o guia de referência rápida.

© 2016 Digital Control Incorporated, Oct Todos os direitos reservados. 402-1026-08-B BrazPort

# www.DigiTrak.com

#### Etapas requeridas antes da perfuração

- 1. Otimiza e mede interferência ativa.
- 2. Selecione as faixas de frequências.
- 3. Pareie o localizador com o transmissor.
- 4. Verifique se há ruído de fundo.
- 5. Calibre ambas as faixas.
- 6. Verifique o Alcance acima do solo.

#### Otimizar e medir Interferência ativa.

 Com o transmissor desligado, selecione Seleção do transmissor a partir do Menu principal e Otimização de frequência (FO). O otimizador de frequência mostra leituras de interferência ativa em nove faixas otimizadas.

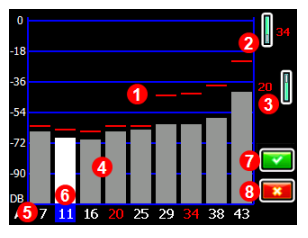

Resultados da otimização de frequência

1. Leitura de ruído máximo

- 2. Faixa Para cima
- 3. Faixa Para baixo
- 4. Ruído
- 5. Número da faixa
- 6. Seletor
- Parear
- 8. Sair

Execute o FO para cada novo projeto, pois ele seleciona sempre um conjunto ideal de frequências para cada faixa.

 Com os resultados de FO exibidos, caminhe com o localizador ao longo da trajetória de furo, observando as leituras de ruídos e marcando aqueles pontos onde ocorram alterações significativas.

Se o nível de ruído se elevar substancialmente em qualquer ponto ao longo do furo, considere selecionar e parear uma faixa (veja a etapa seguinte) com bom desempenho até este ponto. Selecione **Sair** e reinicie o otimizador de frequência neste local, para executar uma nova varredura e selecione e pareie uma segunda faixa de frequências, para utilizar nessa área de alta interferência.

- 3 -

Seu localizador somente pode detectar interferência ativa e não interferência passiva. Faixas de frequência mais baixas tendem a desempenhar bem, apesar da interferência passiva. Faixas de frequência médias podem desempenhar melhor em furos mais profundos, e podem ter capacidade de Direcionamento ao objetivo maior. As faixas de frequência mais altas têm intensidade de sinal ligeiramente mais fraca, mas tendem a oferecer melhor desempenho próximo a interferências ativas como linhas de energia.

### Selecionar Faixas de frequências

3. Empurre a alavanca para selecionar a faixa de sua escolha e então utilize os ícones Para cima/baixo para designar esta primeira faixa como faixa Para cima ou Para baixo (a faixa com que o transmissor liga quando facear Para cima ou Para baixo). Opcionalmente, defina a segunda faixa como a oposta.

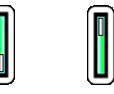

#### Para cima Para baixo

#### Parear o Localizador com o Transmissor

- Instale as baterias do transmissor e sua tampa. O aumento nas leituras de ruído no Otimizador de frequência mostra que o transmissor está ligado.
- 5. Selecione 🔽 para parear.
- 6. Alinhe a porta de infravermelho do transmissor com espaçamento de 5 cm da porta de infravermelho do localizador.

Se determinou duas faixas novas, ambas serão pareadas ao mesmo tempo, e o localizador será definido para utilizar primeiro a faixa Para baixo.

1. Porta de infravermelho

7. Selecione Parear para abrir o menu de Pareamento de infravermelho, então novamente pareie a(s) faixa(s) de frequências do localizador ao transmissor.

1

#### Verificar por ruído de fundo

8. Sair para a tela de localização. Tenha um companheiro segurando o transmissor ao seu lado, a uma distância de aproximadamente a profundidade máxima do furo pretendida. Andem juntos em paralelo com o furo, com o localizador sobre o mesmo. Em qualquer parte em que os dados ou a intensidade do sinal se tornem instáveis ou desapareçam, tente a outra faixa ou considere reotimizar uma faixa nesta área (veja etapa 1).

### Calibrar ambas as faixas

É requerida a calibração em um ambiente livre de interferência após cada otimização.

- 9. Coloque o transmissor em uma carcaça ao nível do solo, a 3 m do localizador como mostrado.
- A partir do Menu principal, selecione Calibração > Calibração com um ponto e calibre cada nova faixa.

### Verificar o Alcance acima do solo (AGR)

11. Sempre verifique a AGR com uma trena para verificar as leituras de profundidade em cada faixa, a várias distâncias até a profundidade máxima do furo esperada. As leituras de distância devem estar dentro de ±5%.

Acesse a AGR diretamente no menu **Calibração**. Calibre e verifique a AGR para ambas as novas faixas.

> Se você selecionou duas faixas, repita as etapas 9-11 (calibração e AGR) para a segunda. Um símbolo de erro será exibido no indicador de rotação, na tela de localização, até que se complete uma calibração com um ponto para a faixa atual.

# Menu Configurações

Utilize o menu Configurações para definir as unidades de profundidade, unidades de inclinação, fuso horário, canal de telemetria, compensação de rotação, unidades de pressão, unidades de temperatura e idioma. Defina o visor remoto para combinar com as configurações do localizador.

# Menu Altura Sobre o Solo (HAG)

A HAG é a distância da parte inferior do localizador ao solo ao segurar o mesmo. Configurar a HAG no Menu principal permite que faça medições precisas de profundidade abaixo do solo, sem ter que colocar o localizador no mesmo.

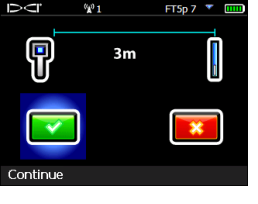

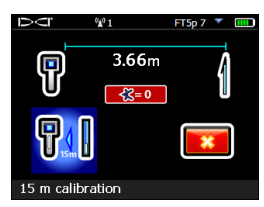

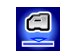

### Alterar a faixa de frequências do transmissor

Alterne entre as faixas Para baixo e Para cima durante a calibração préperfuração ou durante a perfuração para superar a interferência. Veja a próxima página para alterar as faixas no localizador.

Ambas as faixas otimizadas permanecem armazenadas no localizador e no transmissor mesmo depois de um ciclo de energia.

### Acima do solo - Método de ligar

Insira as baterias com o transmissor voltado para baixo (compartimento das baterias para cima, exibido à direita) para ligar na faixa Para baixo. Insira as baterias com o transmissor voltado para cima para ligar na faixa Para cima.

### Acima do solo - Método de inclinação

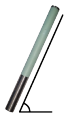

Deixe o transmissor ligado assentar em nível  $(0\pm10^{\circ})$  por no mínimo 5 segundos, incline-o para cima aproximadamente +65° (quase vertical) por 10 a 18s, retorne-o para o nível por 10 a 18s, mantendo uma posição de ±2 horas no relógio durante essa sequência. Quando o transmissor muda as faixas, os dados desaparecem do localizador.

#### Abaixo do solo (durante a perfuração) - Método de rotação IO/2/7

Desative a compensação de rotação (se ativada). Gire o transmissor no sentido horário para um posição de 10±1 horas do relógio e aguarde 10 a 18s e gire lentamente no sentido horário para um posição de 2±1 horas do relógio e aguarde 10 a 18s, depois gire lentamente no sentido horário para um posição de 7±1 horas do relógio. O transmissor muda as faixas dentro de 20s. e os dados desaparecem do localizador. Reative a compensação de rotação se aplicável.

# Abaixo do solo (durante a perfuração) - Método de rotação RRS

Permaneça em qualquer posição de horas no relógio por no mínimo 40s para zerar os temporizadores. Faça uma rotação completa no sentido horário (posição de ±2 horas do relógio) dentro de 30s, aguarde de 10 a 18s e repita duas vezes em um total de três rotações (RRS3). O transmissor muda a faixa dentro de 60s.

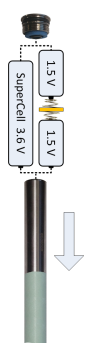

- 5 -

#### M Mudança da faixa de frequências do localizador

Se você alterar faixas no seu transmissor, você deve também fazer isto no localizador. Na tela de localização, segure a alavanca para a direita brevemente para abrir a janela Selecionar faixa. Selecione a faixa Para cima ou Para baixo e selecione 📀 para retornar à tela de localização, onde os dados devem começar a serem exibidos à medida que a transmissão recomeça na nova faixa.

# Modo Max 🔇

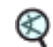

O Modo Max ajuda a obter leituras de dados/profundidade em áreas de alta interferência, quando as leituras são instáveis.

- A cabeca de perfuração deve permanecer imóvel durante as leituras do Modo Max
- Segure o gatilho por ao menos cinco segundos para inserir o Modo Max. Não considere os dados úteis a menos que a leitura esteja estável antes que o temporizador do Modo Max esteja preenchido.
- Sempre faça três leituras de Modo Max; as três devem ser consistentes. •

Veja o manual do operador do sistema para importantes informações adicionais na utilização deste recurso.

### Sinal de atenuação

Um ícone **A** pode aparecer no indicador de rotação e nos resultados de FO quando o localizador estiver atenuando o sinal do transmissor para profundidades mais rasas que 3 m. Isso é normal. Veja o Manual do operador se o A e a intensidade de sinal estiverem piscando, indicando interferência extrema.

#### Veja os nossos vídeos de treinamento DigiTrak<sup>®</sup> em www.youtube.com/dcikent

Para informações detalhadas, consulte o manual do operador individual localizado na unidade flash que acompanha seu sistema de orientação e também em www.DigiTrak.com. Se tiver dúvidas, contate seu escritório regional DCI ou a Assistência ao Cliente EUA no 1.425.251.0559.

> NTROL ORPORATED

Printed:

- 6 -

### Localização básica

- 1. Encontre o FLP e RLP centralizando a bola de objetivo na caixa.
- 2. No FLP, segure o gatilho para a leitura de profundidade prevista.
- 3. Encontre a LL centralizando a linha na caixa entre o FLP e RLP (consulte a tela de localização na página anterior).
- 4. Visualize a profundidade pressionando o gatilho na LL na linha entre o FLP e o RLP.
- 5. Pressionar o gatilho por mais de cinco segundos, habilita o Modo Max (veja a página 6).

#### Geometria do campo de sinal do transmissor

#### Transmissor no nível

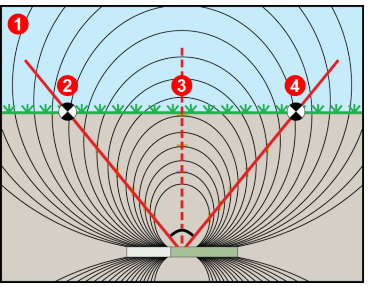

#### 1. Vista lateral

- 2. RLP: ponto de localização traseiro
- 3. LL: Linha de localização
- 4. FLP: Ponto de localização dianteiro

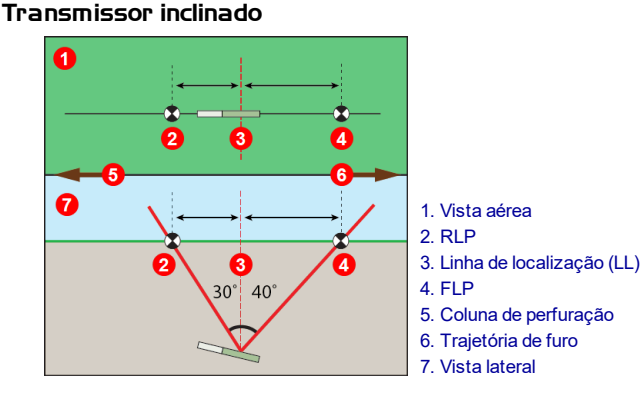

O FLP e o RLP não são equidistantes da LL quando o transmissor está inclinado.

#### Vista aérea na tela de localização

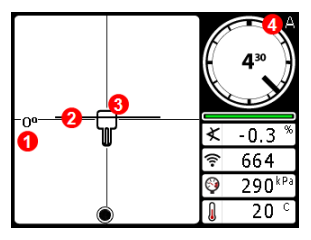

Tela de localização do localizador (Linha-na-Caixa em LL)

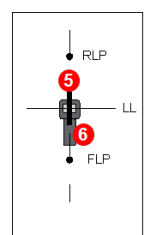

- 1. Mudança de direção
- 2. LL (transmissor)
- 3. Caixa (localizador)
- 4. Atenuação
- 5. Transmissor
- 6. Localizador

Posição real do localizador e do transmissor

#### Leituras de profundidade e de profundidade prevista

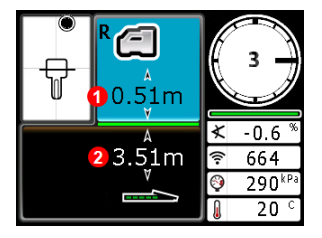

#### Gatilho pressionado em LL

- 1. HAG ligada
- 2. Profundidade do transmissor

Tela de profundidade (Linha-nacaixa em LL)

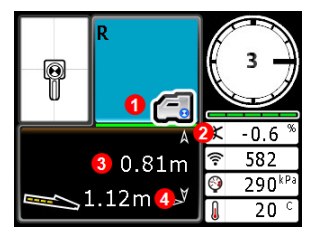

Tela de profundidade prevista (Bola na caixa em FLP somente)

#### Gatilho pressionado em FLP

- 1. HAG desligada
- 2. Inclinação
- 3. Profundidade pré-calculada do transmissor
- 4. Distância horizontal entre transmissor e FLP